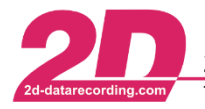

### User Management

## Auto User setting backup

With 2D Software it is possible to copy all User settings of a WinARace installation to a synchronizing directory, such as a server or a USB stick.

The upload to a server or USB stick can either be used as a backup functionality or to share/copy User settings to other PC.

Each time a 2D module is **read into Winlt** <u>or</u> the **setting is sent to the module via apply**, the current setting of the module is saved in a WinARace directory to ensure that it is always possible to step back to an older, correct setting of the module.

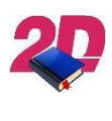

### **Documentation reference**

For more information about backing up user settings please see the manual **User Management – Manual User settings backup** on our website: <u>http://2d-datarecording.com/downloads/manuals/</u>

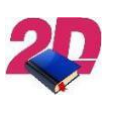

# Documentation reference

For more information about integrating backed up User settings on a new PC please see the manual **User management – Integrating User settings** on our website: <u>http://2d-datarecording.com/downloads/manuals/</u>

## In this manual it is described how how to set up and enable automatic user setting backup.

1. Open *WinARace* and check if toolbar already contains the button for *Start Batchfile* to copy 2D software settings to another device

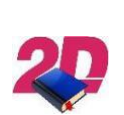

Documentation reference

If toolbar button is not already existing, please see the manual User Management – Add toolbar button for User settings backup on our website:

http://2d-datarecording.com/downloads/manuals/

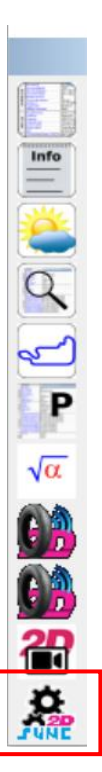

This document is subject to change at 2D decision. 2D assumes no responsibility for any claims or damages arising out of the use of this document, or from the use of modules based on this document, including but not limited to claims or damages based on infringement of patents, copyrights or other intellectual property rights.

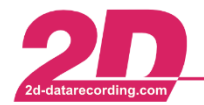

2. Open *WinARace* and open *Folders - Protocolls* folder via WinARace-Tab *Settings* and open *Application data directory* by clicking on the button with respective path

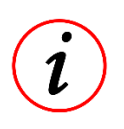

### **Further Information**

Instead of opening *Folders – Protocolls* also shortcut [CTRL]+[ALT]+[D] can be used with *WinARace* opened!

- 3. Open Race.ini with a text editor
- 4. Close all currently running 2D applications on your computer

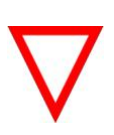

**Important information** It is very important to close all currently running 2D applications that the .ini-files are saved correctly at next steps!

5. Insert the following group at an arbitrary position (but after another [group] is finished) of *Race.ini* and enter the desired update frequency in days (e.g. 10)

[AutoClickToolbarButton]

Count=1

ToolProg\_1=2D\_COPY\_RACE\_SETTINGS\_TO\_SERVER.BAT

CheckFreqInDays\_1=10

LastCheck\_1=

- 6. Save and close Race.ini file and open WinARace again
- 7. When all settings are done correctly the user is now queried to execute the user settings update

| Confirm | ×                                                                                                    |
|---------|----------------------------------------------------------------------------------------------------|
| 1       | Your software is configured to run 2D_COPY_RACE_SETTINGS_TO_SERVER.BAT every 10 days!<br>Period expired! Run now? |
|         | Yes No                                                                                                    |

This document is subject to change at 2D decision. 2D assumes no responsibility for any claims or damages arising out of the use of this document, or from the use of modules based on this document, including but not limited to claims or damages based on infringement of patents, copyrights or other intellectual property rights.